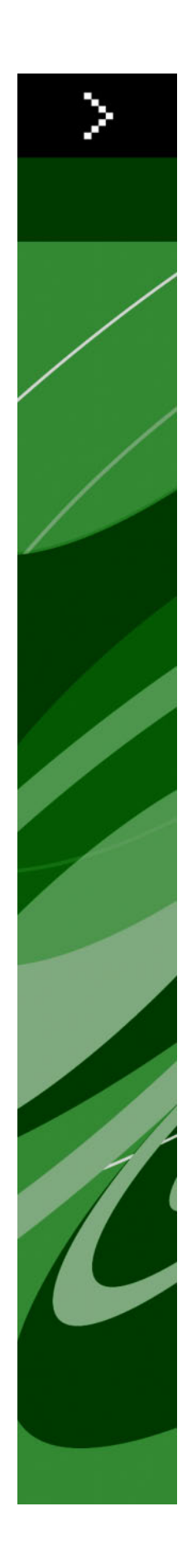

# Nyheder i QuarkXPress 8?

## Indholdsfortegnelse

| Juridiske meddelelser                       | 4  |
|---------------------------------------------|----|
| Indiadataa                                  | F  |
| Indiedning                                  | Э  |
| Arbejd hurtigere med QuarkXPress 8          | 6  |
| Direkte manipulering med felter og billeder |    |
| Nemmere objektdublering                     | 7  |
| Ændre størrelse fra midten                  |    |
| Nye værktøjer                               |    |
| Tastaturkommandoer til værktøisskift        |    |
| Gamle værktøier og nye værktøier            | 9  |
| Værktøjet Objekt                            | 9  |
| Værktøjet Indhold                           | 10 |
| Værktøjet Rotation                          | 10 |
| Værktøjet Zoom                              | 10 |
| Tekstfelt- og billedfeltværktøjer           | 10 |
| Værktøjet Tabeller                          | 11 |
| Stregværktøjer                              | 11 |
| Tekststiværktøjer                           | 11 |
| Værktøjet Sammenkædning                     | 11 |
| Værktøjet Bryd kæde                         | 11 |
| Værktøjet Composition Zones                 | 12 |
| Værktøjet Saks                              | 12 |
| Værktøjet Starbust                          | 12 |
| Værktøjsvalg                                | 12 |
| Eksternt drag-and-drop                      | 12 |
| Find/Erstat objekt og objektforme           | 12 |
| Feltet Effektiv billedopløsning             | 13 |
| WYSIWYG-skriftmenuen                        | 13 |
| Bedre bézierhåndtering                      | 13 |
| Designnet                                   | 13 |
| Forbedret kontrol med hjælpestreger         | 14 |
| Forbedret stavekontrol                      | 14 |
| Forbedret opdatering af forme               | 14 |
| Forbedret sideidentifikation                | 14 |
| Minilayout af sider                         | 14 |

| Få lavet mere med QuarkXPress 8                                | 15 |
|----------------------------------------------------------------|----|
| Interaktive layout og eksport af Flash-arkiver                 | 15 |
| Tekst til felt-forbedringer                                    | 15 |
| Universelt arkivformat og kompatibilitet mellem sprogversioner | 15 |
| Understøttelse af ægte Adobe Illustrator-arkiver               | 16 |
| Forbedret PDF-understøttelse                                   | 16 |
| Hængende tegnsæt                                               | 16 |
| Forbedret reserveskriftmulighed                                | 16 |
| PPD-skriftoversigt                                             | 16 |
|                                                                |    |

### Juridiske meddelelser

©2022 Quark, Inc. mht. indholdet og arrangementet af dette materiale. Alle rettigheder forbeholdes.

©1986–2022 Quark, Inc. og dets licenshavere med hensyn til teknologien. Alle rettigheder forbeholdes.

Uautoriseret reproduktion er en overtrædelse af relevante love.

Quark, Quark-logoet, QuarkXPress, Composition Zones, XTensions, Quark Interactive Designer og Job Jackets er varemærker, der tilhører Quark, Inc. og dets tilknyttede selskaber i USA og/eller andre lande.

Adobe, Illustrator og Flash er registrerede varemærker, der tilhører Adobe Systems Incorporated i USA og/eller andre lande. Mac OS er et varemærke, der tilhører Apple, Inc., registreret i USA og andre lande. Microsoft, Excel, Windows og OpenType er registrerede varemærker, der tilhører Microsoft Corporation i USA og/eller andre lande. Unicode er et varemærke, der tilhører Unicode, Inc. Alle øvrige mærker tilhører deres respektive ejere.

## Indledning

Vejledningen *Nyheder i QuarkXPress 8?* er for rutinerede QuarkXPress®-brugere, der vil arbejde hurtigere med den opdaterede grænseflade. Vejledningen indeholder også beskrivelse af nye funktioner. Se nærmere i *En vejledning til QuarkXPress 8* eller QuarkXPress-hjælpearkivet for flere oplysninger om en funktion.

## Arbejd hurtigere med QuarkXPress 8

Med en strømlinet værktøjssæt, eksternt drag-and-drop og objektforme er QuarkXPress 8 designet til at hjælpe dig med at få arbejdet udført hurtigere og mere effektivt end nogensinde tidligere.

#### FLEKSIBEL HÅNDTERING AF INDHOLD

I tidligere versioner af QuarkXPress skulle du oprette et tekstfelt, inden du kunne importere tekst, og du skulle oprette et billedfelt, inden du kunne indsætte et billede. Med QuarkXPress 8 kan du blot tegne et "almindeligt" felt, derefter vælge **Arkiv/Fil** > **Importér** og importere et tekst- eller et billedarkiv. Hvis du vil ændre et billedfelt til et tekstfelt, skal du blot markere det og importere et tekstarkiv. Og i virkeligheden er det slet ikke nødvendigt at tegne et felt–vælg **Arkiv/Fil** > **Importér**, og vælg et arkiv, hvorefter QuarkXPress opretter feltet for dig.

#### DIREKTE MANIPULERING MED FELTER OG BILLEDER

QuarkXPress 8 introducerer *direkte manipulering*, som er en hurtig og nem metode til størrelsesændring og rotation af felter og billeder.

I tidligere versioner af QuarkXPress skulle du vælge værktøjet **Rotation** for at rotere et felt. Med QuarkXPress 8 skal du blot flytte din musemarkør tæt på et objekts hjørne, indtil rotationsmarkøren → vises, og derefter klikke og trække. Flyt musemarkøren lidt tættere på et håndtag, hvorefter størrelsesmarkøren + vises, så du kan ændre feltets størrelse.

Endvidere har billeder i billedfelter nu sine egne håndtag , så du kan rotere og ændre størrelsen på dem uden at skifte værktøjer. Du kan endda se en "ghost-version" af den udskårne del af det aktive billede.

#### **ARBEJD HURTIGERE MED QUARKXPRESS 8**

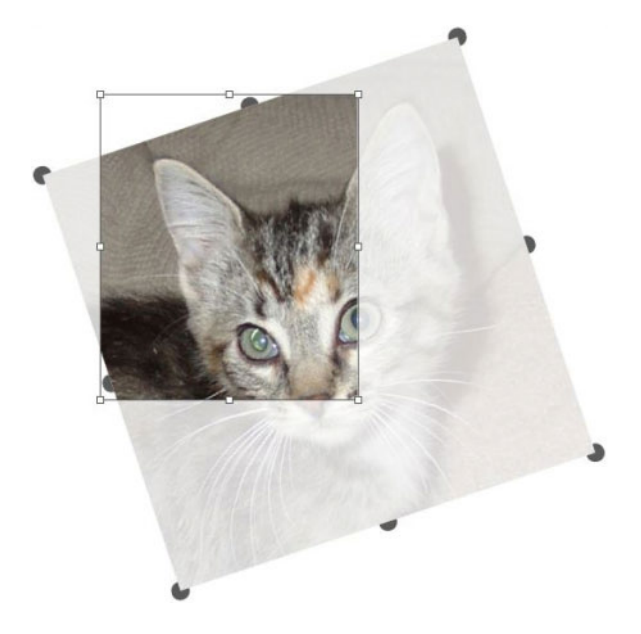

Brug billedhåndtag til at rotere billeder.

#### NEMMERE OBJEKTDUBLERING

For at dublere et objekt skal du klikke på og trække i objektet og trykke på Alternativ/Alt, inden du slipper museknappen. En kopi af objektet flytter med musemarkøren, og originalen bliver bagved.

#### ÆNDRE STØRRELSE FRA MIDTEN

For at ændre størrelse på et objekt fra dets midte skal du klikke og trække i et håndtag og trykke på Alternativ/Alt, inden du slipper museknappen.

#### NYE VÆRKTØJER

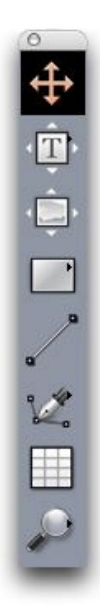

Værktøjspaletten i QuarkXPress 8

QuarkXPress 8 leveres med den helt omarbejdede palet **Værktøjer**. Værktøjerne (gamle og nye) er nævnt herunder.

- Wærktøjet Objekt: Når du dobbeltklikker på værktøjet Objekt, fungerer det nu mere intelligent. Du kan f.eks. dobbeltklikke på et tekstfelt for at skifte til værktøjet Tekstindhold til tekstredigering eller dobbeltklikke på et billedfelt for at importere et arkiv eller ændre feltet. Med valg kan du bestemme, hvad der sker, når du dobbeltklikker på et felt.
- T Værktøjet Tekstindhold: Brug værktøjet Tekstindhold til at redigere tekst. Du kan også anvende værktøjet Tekstindhold til at tegne et rektangulært tekstfelt og umiddelbart skifte til tekstredigeringstilstand.
- Sværktøjet **Tekstsammenkædning**: Brug værktøjet **Sammenkædning** til at lade tekst løbe mellem tekstfelter.
- So Værktøjet **Bryd tekstkæde**: Brug værktøjet **Bryd tekstkæde** til at afbryde tekstforløb mellem tekstfelter.
- 💭 Værktøjet **Billedindhold**: Brug værktøjet **Billedindhold** til at arbejde med billeder i billedfelter. Du kan også anvende værktøjet **Billedindhold** til at tegne et rektangulært billedfelt og umiddelbart importere et billede.
- Wærktøjet **Rektangulært felt**: Brug værktøjet **Rektangulært felt** til at oprette rektangulære felter, der accepterer både tekst og billeder.
- OVærktøjet Ovalt felt: Brug værktøjet Ovalt felt til at oprette ovale felter. Tryk på Skift for at oprette cirkulære felter, der accepterer både tekst og billeder.
- Wærktøjet Starburst: Brug værktøjet Starburst til at oprette stjerneformede felter, der accepterer både tekst og billeder.
- Wærktøjet Composition Zones: Brug værktøjet Composition Zones til at oprette Composition Zones®-objekter.
- Værktøjet **Streg**: Brug værktøjet **Streg** til at oprette lige streger i alle vinkler. For at tvinge streger i 45 graders vinkler, skal du trykke på Skift, inden du tegner.
- Værktøjet Bézierpen: Brug værktøjet Bézierpen til at tegne og redigere bézierstreger og -felter. Med et omfattende sæt med kombinationstastkommandoer er det nemt for dig at oprette, redigere og justere bézierstreger uden at skifte værktøjer.
- Værktøjet Tilføj punkt: Brug værktøjet Tilføj punkt til at oprette en bézierstreg eller et bézierfeltsegment. (Du kan også tilføje et punkt til en eksisterende sti ved at klikke på stien med værktøjet Bézierpen.)
- Værktøjet Fjern punkt: Brug værktøjet Fjern punkt til at slette en bézierstreg eller et bézierfeltsegment. (Du kan også fjerne et punkt ved at klikke på det med værktøjet Bézierpen.)
- ★ Værktøjet Konvertér punkt: Brug værktøjet Konvertér punkt til at konvertere et bézierpunkt eller et bézierstregsegment til en anden type. (Du kan også konvertere et punktsegment eller et stregsegment ved at Alternativ+klikke/Alt+klikke med værktøjet Bézierpen.)

- Værktøjet Saks: Brug værktøjet Saks til at "klippe" et felt eller et stregsegment ved at tilføje bézierpunkter.
- 🕸 Værktøjet Vælg punkt: Brug værktøjet Vælg punkt til at vælge et bézierpunkt.
- *X* Værktøjet **Frihåndstegning**: Brug værktøjet **Frihåndstegning** til at tegne en streg med en fortløbende bevægelse.
- Wærktøjet Tabel: Brug værktøjet Tabel til at oprette tabeller.
- P Værktøjet Zoom: Brug værktøjet Zoom til at zoome ind på layoutet. Tryk på Alternativ/Alt, og klik for at zoome ud.
- 🖑 Værktøjet **Panorér**: Brug værktøjet **Panorér** for at rulle layoutet i en vilkårlig retning.

#### TASTATURKOMMANDOER TIL VÆRKTØJSSKIFT

Når du arbejder med tekst, kan du anvende følgende taster til at skifte mellem værktøjer:

- C = værktøjet **Objekt**
- T = værktøjet Tekstindhold, værktøjet Tekstkædning, værktøjet Bryd tekstkæde
- R = værktøjet Billedindhold
- B = værktøjet **Rektangulært felt**, værktøjet **Ovalt felt**, værktøjet **Stjernefelt**, værktøjet **Composition Zones**
- L = værktøjet Streg
- P = værktøjet Bézierpen, værktøjet Tilføj punkt, værktøjet Fjern punkt, værktøjet Konvertér punkt, værktøjet Saks, Værktøjet Vælg punkt, værktøjet Frihåndstegning
- G = værktøjet Tabel
- Z = værktøjet Zoom

Du kan rulle gennem værktøjer med den samme tastaturkommando ved at trykke flere gange på tasten.

#### GAMLE VÆRKTØJER OG NYE VÆRKTØJER

Emnerne herunder viser en liste med gamle QuarkXPress-værktøjer og viser, hvor du finder de tilsvarende værktøjer i QuarkXPress 8.

#### VÆRKTØJET OBJEKT

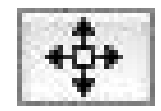

Værktøjet Objekt

Værktøjet **Objekt** fungerer på samme måde, som det gjorde i tidligere versioner.

#### VÆRKTØJET INDHOLD

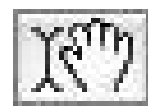

Værktøjet Indhold

Værktøjet Indhold er blevet erstattet af værktøjet Tekstindhold og værktøjet Billedindhold.

#### VÆRKTØJET ROTATION

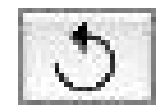

Værktøjet Rotation

Værktøjet **Rotation** er blevet fjernet fra paletten **Værktøjer**. Du kan nu rotere et objekt eller et billede ved at klikke og trække tæt på et felthjørne, når rotationsmarkøren <icon\_rotate\_pointer.jpg> vises.

#### VÆRKTØJET ZOOM

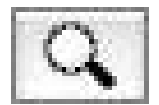

Værktøjet Zoom

Værktøjet Zoom er blevet flyttet til en gruppe nederst på paletten Værktøjer.

#### TEKSTFELT- OG BILLEDFELTVÆRKTØJER

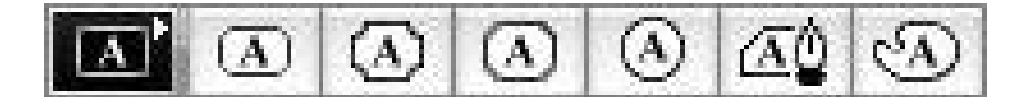

Tekstfeltværktøjer

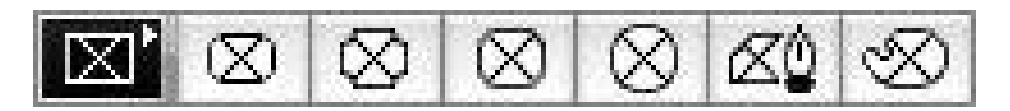

#### Billedfeltværktøjer

I stedet for at tegne et tekstfelt eller et billedfelt kan du nu blot nøjes med at tegne et felt og derefter importere tekst eller et billede. Derfor er gruppen **Tekstfelt** og gruppen **Billedfelt** blevet erstattet med værktøjsgruppen **Felt** og værktøjsgruppen **Bézier**.

Hjørneforme er nu en feltattribut i QuarkXPress 8. Dette gør det nemt for dig at ændre et rektangulært felt til et felt med afrundede hjørner og at styre hjørnernes radius.

#### **VÆRKTØJET TABELLER**

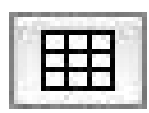

Værktøjet Tabeller

Værktøjet Tabeller fungerer på samme måde, som det gjorde i tidligere versioner.

#### **STREGVÆRKTØJER**

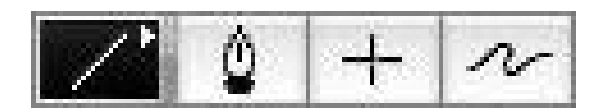

#### Stregværktøjer

Værktøjerne i værktøjsgruppen **Streg** er blevet erstattet af værktøjet **Streg** og værktøjerne i værktøjsgruppen **Bézier**. Værktøjet **Lige streger** er blevet fjernet, men du kan oprette lige streger ved at trykke på Skift, inden du tegner.

#### **TEKSTSTIVÆRKTØJER**

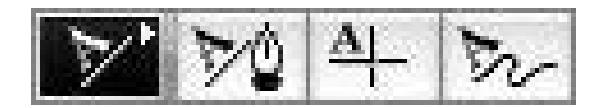

#### Tekststiværktøjer

Værktøjerne i gruppen **Tekststi** findes ikke længere. I stedet for at tegne en tekststi kan du blot tegne en streg og derefter dobbeltklikke på den med værktøjet **Tekstindhold**.

#### VÆRKTØJET SAMMENKÆDNING

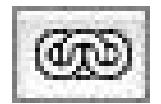

#### Værktøjet Sammenkædning

Værktøjet **Sammenkædning** fungerer på samme måde, som det gjorde i tidligere versioner. Værktøjet er blevet flyttet til værktøjsgruppen **Tekstindhold**.

#### VÆRKTØJET BRYD KÆDE

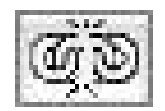

#### Værktøjet Bryd kæde

Værktøjet **Bryd kæde** fungerer på samme måde, som det gjorde i tidligere versioner. Værktøjet er blevet flyttet til værktøjsgruppen **Tekstindhold**.

#### VÆRKTØJET COMPOSITION ZONES

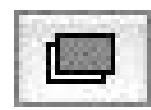

Værktøjet Composition Zones

Værktøjet **Composition Zones** fungerer på samme måde, som det gjorde i tidligere versioner. Værktøjet er blevet flyttet til værktøjsgruppen **Felt**.

#### VÆRKTØJET SAKS

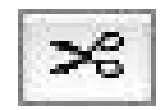

Værktøjet Saks

Værktøjet **Saks** fungerer på samme måde, som det gjorde i tidligere versioner. Værktøjet er blevet flyttet til værktøjsgruppen **Bézier**.

#### VÆRKTØJET STARBUST

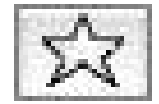

#### Værktøjet Starbust

Værktøjet **Starburst** fungerer på samme måde, som det gjorde i tidligere versioner. Værktøjet er blevet flyttet til værktøjsgruppen **Felt**.

#### VÆRKTØJSVALG

Et værktøj forbliver valgt i QuarkXPress 8, indtil du vælger et andet værktøj eller anvender en tastaturkommando til at skifte værktøjer.

#### **EKSTERNT DRAG-AND-DROP**

I QuarkXPress 8 kan du trække og slippe tekst og billeder til et layout fra filsystemet eller fra et andet program, og du kan trække tekst og billeder fra et layout til filsystemet eller til et andet program.

#### FIND/ERSTAT OBJEKT OG OBJEKTFORME

Forestil dig, at har layoutet en kogebog, der indeholder 55 felter med ingredienser og 35 felter med instruktioner. Efter du har anvendt en grøn baggrund på alle 90 felter, beder din art director dig om at ændre baggrunden i felterne med ingredienserne til gul og lade felterne med instruktionerne forblive grønne. Heldigvis er det med funktionerne *Find/Erstat objekt* og *Objektforme* nemt at udføre denne slags ændringer.

På samme måde som du med paletten **Find/Erstat** (menuen **Redigér**) kan finde og erstatte tekst og tekstattributter, kan du med paletten **Find/Erstat objekt** (menuen **Redigér**) finde og ændre objektattributter. Du kan f.eks. anvende denne palet til at søge efter felterne med ingredienser og ændre deres feltbaggrunde til gul.

*Objektforme* fungerer som forme til felter og streger. Hvis du har to forskellige objektforme til felterne med ingredienser og felterne med instruktioner, kan du opdatere baggrundsfarven for alle felter med ingredienser ved blot at udføre en enkelt ændring i dialogen **Redigér objektform (Redigér > Objektforme > Ny** eller knappen **Redigér**).

#### FELTET EFFEKTIV BILLEDOPLØSNING

Feltet **Feltet Effektiv billedopløsning** På fanen **Klassisk** på paletten **Mål** viser outputopløsningen for det valgte billede med billedets ægte opløsning og enhver skalering, der er anvendt på billedet i QuarkXPress.

#### WYSIWYG-SKRIFTMENUEN

I QuarkXPress 8 vises skriftnavne som standard med deres egen skrift. Du kan trykke på Skift, inden du viser en skriftliste for midlertidigt at inaktivere denne funktion, eller du kan inaktivere den som standard i programvalgene.

#### **BEDRE BÉZIERHÅNDTERING**

Bézierværktøjerne i QuarkXPress er nu mere i overensstemmelse med bézierværktøjer i andre desktoppublishingprogrammer. De er nemmere at anvende–f.eks. kan du udføre de fleste bézierredigeringsopgaver med værktøjet **Bézierpen** og kombinationstaster.

#### DESIGNNET

Funktionen *Designnet* er en udvidelse af funktionen Basislinjenet i tidligere versioner af QuarkXPress. I tidligere versioner af QuarkXPress havde du kun ét basislinjenet for et helt layout. I QuarkXPress 8 kan du definere forskellige basislinjenet til forskellige standardsider og endda anvende et basislinjenet på et tekstfelt.

Foruden at styre basislinjenettets farve kan du definere separate farver og mønstre for toplinjen, midterlinjen og bundlinjen–der alle kan placeres på basis af skriftstørrelsen og linjeafstanden (afstanden fra toplinjen til bundlinjen svarer til en skrifts gevierthøjde). Når et designnet vises, kan du justere tekst visuelt, låse tekst til nettet og endda magnetlåse objekter til nettet.

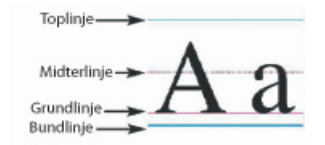

Designnet-netlinjer

Foruden oprettelse af designnet der er specifikke for standardsider og tekstfelter, kan du oprette *netforme*, der fungerer som forme og objektforme. Du kan endda kæde en netform til en form: Hvis formen ændres, ændres nettet også.

#### FORBEDRET KONTROL MED HJÆLPESTREGER

Med Guide Manager Pro XTensions-softwaren får du bedre kontrol med de hjælpestreger, du anvender til justering. Du kan anvende paletten **Hjælpestreg** i Guide Manager Pro (menuen **Vindue**) til at ændre farven, placeringen, visningen og retningen for hver hjælpestreg i et layout.

Hvis du f.eks. vil anbringe en permanent hjælpestreg, der indikerer det sted, som der ikke må komme indhold under på layoutsider, kan du anbringe en hjælpestreg på dette sted på standardsiden, anvende paletten **Hjælpestreger** til at specificere en unik farve og herefter låse hjælpestregen.

#### FORBEDRET STAVEKONTROL

Du kan forøge stavekontrollens hastighed ved at indstille følgende valg: **Ignorér ord med tal** og **Ignorér internet- og arkivadresser/Ignorér internet- og filadresser**.

#### FORBEDRET OPDATERING AF FORME

Hvis du anvender en form og herefter beslutter, at du vil ændre formens formatering, kan du blot markere noget tekst med forme, der anvender den nye formatering og herefter opdatere formen, så den passer, ved at klikke på **Opdatér** på paletten **Forme**.

#### FORBEDRET SIDEIDENTIFIKATION

I tidligere versioner af QuarkXPress har du måske været ude for, at du troede, du indsatte et objekt på side ni, hvorefter du så det dukke op på side syv. QuarkXPress 8 bestemmer mere intelligent, hvilke sider i projektvinduet der skal være aktive, anvender separate farver til at identificere aktive og inaktive sider, og du kan gøre en side aktiv blot ved at klikke på den pågældende side.

#### **MINILAYOUT AF SIDER**

På Mac OS® kan du med pop-up-kontrollen til sidenavigering nederst til venstre i projektvinduet vise sider som minilayout. For at aktivere denne funktion skal du klikke på pop-up'en, så sideikonet vises, og derefter trykke på pil op for at skifte til minilayoutvisning af siden. Du kan herefter anvende pil op og pil ned til at ændre størrelsen på minilayouteksemplet eller til at skifte tilbage til ikonvisningen.

### Få lavet mere med QuarkXPress 8

Med de nye funktioner i QuarkXPress 8 kan du få udført mere end nogensinde tidligere. Du kan f.eks. oprette interaktive Flash-arkiver, åbne et QuarkXPress 8-arkiv fra enhver sprogversion af QuarkXPress 8 og importere ægte Adobe® Illustrator®-arkiver.

#### INTERAKTIVE LAYOUT OG EKSPORT AF FLASH-ARKIVER

Tidligere var Quark Interactive Designer XTensions®-softwaren tilgængeligt som et separat produkt, men det er nu en del af QuarkXPress. Med Quark Interactive Designer™ kan du føje avanceret interaktivitet til et layout og eksportere layoutet i Flash®-format (SWF)–uden at du skal lære et instrukssprog.

#### **TEKST TIL FELT-FORBEDRINGER**

Foruden at konvertere enkelte tegn til separate tekstfelter kan du nu konvertere en linje med tekst, hele indholdet i et tekstfelt, hele teksten på et opslag eller endda al teksten i en kædet artikel.

#### UNIVERSELT ARKIVFORMAT OG KOMPATIBILITET MELLEM SPROGVERSIONER

I tidligere versioner af QuarkXPress kunne du ikke åbne et østasiatisk projekt i en ikke-østasiatisk version af QuarkXPress. Hvis du åbnede et projekt med fransk orddeling i en tysk version af QuarkXPress, var der risiko for tekstombrydning.

Alle sprogversioner af QuarkXPress 8 anvender det samme, universelle arkivformat. Det betyder, at du kan anvende enhver sprogversion af QuarkXPress 8 til at åbne og udlæse et projekt, der er oprettet i en anden vilkårlig sprogversion af QuarkXPress 8 uden ombrydning pga. orddeling.

Du skal have en kompatibel sprogversion af QuarkXPress for at anvende, fjerne eller ændre visse østasiatiske tekstattributter.

#### UNDERSTØTTELSE AF ÆGTE ADOBE ILLUSTRATOR-ARKIVER

Med QuarkXPress kan du nu importere ægte Adobe Illustrator-arkiver, der er arkiveret i Adobe Illustrator version 8 og nyere.

#### FORBEDRET PDF-UNDERSTØTTELSE

Du kan nu importere PDF 1.6- og PDF 1.7-arkiver.

#### HÆNGENDE TEGNSÆT

Funktionen Hængende tegn giver dig nøjagtig kontrol med afsnitsgrænser. For at oprette en mere elegant "kant" i justeret tekst kan du f.eks. placere anførselstegn en anelse ud over afsnitsgrænsen–også selvom dette betyder, at sådanne anførselstegn er uden for tekstfeltet.

## "Denne sætning har et hængende anførselstegn i slutningen."

Du kan specificere regler for "hængende tegn", der går ud over tekstgrænserne.

#### FORBEDRET RESERVESKRIFTMULIGHED

Tidligere versioner af QuarkXPress indeholdt en **Reserveskrift**-funktion, der på intelligent vis kunne erstatte manglende glyffer i importeret eller indsat tekst ved at anvende skrifter, der indeholder disse glyffer. QuarkXPress 8 tilbyder en forbedret **Reserveskrift**-funktion, hvormed du kan specificere forskellige erstatningsskrifter til specifikke skrifter eller sprog, herunder kyrillisk, græsk, latin og fire østasiatiske sprog.

#### **PPD-SKRIFTOVERSIGT**

I stedet for at spørge printeren efter en oversigt med dens skrifter, kan du nu anvende oversigten med skrifter, der findes i printerens PPD-arkiv. For at gøre dette skal du afkrydse **Brug PPD-skriftindstillinger** på panelet **Skrifter** i dialogen **Udskriv** (menuen **Arkiv/Fil**).